# İTÜ ELEKTRİK-ELEKTRONİK FAKÜLTESİ

# STAJ DEFTERİ

2012

#### İSTANBUL TEKNİK ÜNİVERSİTESİ ELEKTRİK-ELEKTRONİK FAKÜLTESİ

## **STAJ DEFTERİ**

Adı Soyadı : Sevcan KILINÇ

Numarası : 040080404

Bölümü ve Yarıyılı : Telekomünikasyon Mühendisliği-7.yarıyıl

### YAPILAN STAJ

|                           |                            | Tarih      |            | Hafta |              |  |
|---------------------------|----------------------------|------------|------------|-------|--------------|--|
| Kurum                     | Yapılan<br>Çalışma         | Başlama    | Bitirme    | Adedi | Bölüm Müdürü |  |
| NETAS<br>TELEKOMUNIKASYON | JSF (Java<br>Server Faces) | 23.07.2012 | 10.08.2012 | 3     |              |  |
| NETAS<br>TELEKOMUNIKASYON | JavaScript                 | 13.08.2012 | 17.08.2012 | 1     |              |  |

| Netaş               |                               |                          |  |
|---------------------|-------------------------------|--------------------------|--|
| +Ne                 | taş Hakkında                  |                          |  |
| $+N\epsilon$<br>+Dr | ziaș ta Staj<br>Die Hakkında  |                          |  |
| 110                 | Je Hakkinda                   |                          |  |
| JSF                 |                               |                          |  |
| +JS                 | F nedir?                      |                          |  |
| $+N\epsilon$        | eden JSF?                     |                          |  |
| +Pr                 | maFaces Kütüphanesi           |                          |  |
|                     | +Nasıl Kullanılır?            |                          |  |
|                     | +Bileşenleri                  |                          |  |
|                     | -Panel                        |                          |  |
|                     | -OutputText-InputText         |                          |  |
|                     |                               |                          |  |
|                     | -OneRadio                     |                          |  |
|                     | - SelectManyCheckbox          |                          |  |
|                     | -TabView                      |                          |  |
|                     | -Spacer                       |                          |  |
|                     | -Seperator                    |                          |  |
|                     | - SelectBooleanButton         |                          |  |
| +Pr                 | meFaces ile Grafik tasarlama  |                          |  |
| Invo Corint         |                               |                          |  |
|                     | vaScrint ile Grafik tasarlama |                          |  |
| +Ja<br>+Gr          | afik ve iOuery Hakkında       |                          |  |
|                     |                               |                          |  |
|                     |                               |                          |  |
|                     |                               |                          |  |
|                     |                               |                          |  |
|                     |                               |                          |  |
|                     |                               |                          |  |
|                     |                               |                          |  |
|                     |                               |                          |  |
|                     |                               |                          |  |
|                     |                               | -                        |  |
|                     |                               |                          |  |
| ajı Yapanın 1       | mzası:                        | Stajı Yaptıranın İmzası: |  |
| ajı Yapanın I       | mzası:                        | Stajı Yaptıranın İmzası: |  |

#### Netaş Hakkında

Netaş, bilişim teknolojileri alanında faaliyet gösteren bir Türk şirketidir. 45 yıllık tecrübeye sahip bir kuruluş olan, aynı zamanda Türk Silahlı Kuvvetleri'nin ihtiyaçlarını karşılamak amacıyla savunma iletişim ağının modernizasyonunda da önemli rol oynayan bir şirkettir.

Netaş, Bilgi ve İletişim Teknolojileri alanında yenilikçi çözümler ile müşterilerine iş fırsatları yaratan danışılacak ilk şirket olma vizyonu doğrultusunda kamu, telekomünikasyon, finans ve genel sektörden önde gelen şirketlere geniş bir yelpazede hizmet veriyor.

Teknoloji Geliştirme ve Çözümleri:

- Taşıyıcı VoIP ve Multimedya Uygulamaları
- Kurumsal Ses, Veri ve Multimedya Çözümleri
- 3G / 4G Kablosuz Ağlar

http://www.netas.com.tr

| Stajı Yapanın İmzası: | Stajı Yaptıranın İmzası: |
|-----------------------|--------------------------|
|                       |                          |
|                       |                          |

#### Netaş'ta Staj

Netaş'ta staj yaptığım "Telco Operators Development Customized Informations Technologies" adlı departman, operatörlere uygulama sağlayan bir ekipti.

Netaş'ta yaptığım staj'da Java ve yeni teknolojiler üzerine araştırmalar yaptım ve yeni tecrübeler edindim.

Staj süresince yönetici ve mühendislerin yardımıyla hazır kod taslaklarına internet üzerinden erişmemiz sağlandı. En baştan kodlar yazmak yerine, kullanmamız gereken ve ihtiyacımızı karşılayacak bilgilere direk erişimimiz sağlandı.

Ayrıca grup arkadaşlarımın (bilgisayar mühendisliği öğrencileri) yardımlarıyla Java teknolojilerine girişi hızlıca öğrenmiş oldum. Bilgi paylaşımında başarılı bir proje grubu olduk.

Stajı Yapanın İmzası:

Stajı Yaptıranın İmzası:

| YAPILAN İŞ: Proje Hakkında                                                                                                |                                                                                                    |                                    |  |  |
|----------------------------------------------------------------------------------------------------|----------------------------------------------------------------------------------------------------|------------------------------------|--|--|
|                                                                                                    |                                                                                                    |                                    |  |  |
| Grup Kodu:                                                                                                    | TGE013                                                                                                   |                                    |  |  |
| Çalışılan Departman:                                                                                                    | Telco Operators De<br>Technologies                                                                       | evelopment Customized Informations |  |  |
| Yönetici:                                                                                                    | Taner ARIKAN                                                                                             |                                    |  |  |
| Mühendis:                                                                                                    | Ramazan YILDIZ                                                                                           |                                    |  |  |
| Proje:                                                                                                    | Turkcell End to End Monitoring Project                                                                   |                                    |  |  |
|                                                                                                    | -Alarm Man                                                                                               | agement GUI Web Uygulaması         |  |  |
| Görev:                                                                                                    | <ul> <li>Java ve yeni teknolojiler üzerine araştırma yapma</li> <li>Proje sürecinde kod yazma</li> </ul> |                                    |  |  |
| Yaptığımız projede JSF, PrimeFaces, Html, CSS, javaScript, jQplot ve gerektiği durumlarda<br>başka kodlamaları kullandık. |                                                                                                    |                                    |  |  |
| Stajı Yapanın İmzası:                                                                                                    |                                                                                                    | Stajı Yaptıranın İmzası:           |  |  |

#### JSF Nedir?

Jsf, java standardı haline gelen bir web uygulama çatısıdır. MVC tasarım deseninde View katmanını temsil etmektedir. Jsf kod bölümünde xhtml yada jsp kullanarak yazılmaktadır.

Java Server Faces ya da diğer adıyla "Faces", otomatik olarak UI bileşenleri ile giriş değerlerini tutan ve cevap üreten Java nesnelerini senkron halde tutabilir. Bu nesnelere "backing beans" adı verilir.

#### Neden JSF ?

JSF her şeyden önce bir Java standardıdır.Bunun yanında sektördeki IBM, Oracle gibi önemli firmalar JSF<sup>\*\*</sup>i desteklemektedir. Farklı JSF implementasyonları bulunduğundan projenin gereklerine göre geliştirme için seçim yapabilme özürlüğü sağlamaktadır.Aynı zamanda çok sayıda zengin üçüncü parti bileşen kütüphanesi bulunmaktadır. PrimeFaces,IceFaces, RichFaces vb. bunlara örnek verilebilir.

Netaș'ta yaptığım staj süresince kullandığımız kütüphane PrimeFaces oldu.

| Stajı Yaptıranın İmzası: |
|--------------------------|
|                          |
|                          |
|                          |
|                          |

#### **PrimeFaces**

PrimeFaces JSF için bir çok ajax bileşeni barındıran açık kaynak bir bileşen paketidir(Component Suite). Şu an en son sürüm içinde barınan bir çok kullanışlı ve estetik özellik bulunmaktadır. Bunlar; otomatik tamamlayıcılar, dosya upload, video-müzik oynatıcıları,menüler, takvim, galeri, input filtreleri ve daha bir çok bileşen. PrimeFaces'ı diğer ajax bileşen paketlerinden üstün kılan özellikleri düşünecek olursak; estetik ve esnek tasarım imkanı sağlaması, çok sayıda bileşen içermesi, mobil arayüz desteği, döküman desteğinin diğerlerinden daha iyi olması olarak sayabiliriz.

#### Nasıl Kullanılır?

İlk olarak gerekli kütüphaneyi indirmek gerekiyor: http://repository.primefaces.org/org/primefaces/primefaces/3.4-SNAPSHOT/primefaces-3.4-SNAPSHOT-sources.jar

Biz şu an PrimeFaces 3.4-SNAPSHOT sürümünü indirip kullanacağız (primefaces-3.4-SNAPSHOT-sources.jar). Kullandığınız IDE'ye göre jar dosyamızı projemize kütüphane olarak ekliyoruz.

PrimeFaces'ı sayfalarımızda kullanmak için "p" isim uzayını(namespace) kullanıyoruz. Sayfamızın en üstünde bulunan isim uzaylarının yazıldığı html tagına aşağıdaki isim uzayımızı ekleyelim.

#### xmlns:p="http://primefaces.org/ui

Artık sayfamızda "p:" ile başlayan bir çok bileşeni kullanabiliriz.

Stajı Yapanın İmzası:

#### Stajı Yaptıranın İmzası:

| YAPILAN İŞ: PrimaFaces Bileşenleri                                                                                                    |                                                                                                    |  |  |
|----------------------------------------------------------------------------------------------------|----------------------------------------------------------------------------------------------------|--|--|
| Projede kullandığımız PrimeFaces bileşer                                                                                                    | ılerinden bazıları şunlar oldu:                                                                                   |  |  |
| 1.Panel                                                                                                    | Panel Header 🔹                                                                                                    |  |  |
| <ol> <li>2. OutputText –InputText</li> <li>3. ManyButton</li> <li>4. OneMenu</li> <li>5. OneRadio</li> <li>6. SelectManyCheckbox</li> </ol> | Sevcan<br>B I U<br>Select One<br>Option 1 Option 2<br>Option 1 Option 2<br>Godfather Part II<br>Godfather Part II |  |  |
| 7. TabView<br>8. Spacer                                                                                                    | text and                                                                                                    |  |  |
| 9. Seperator<br>10. SelectBooleanButton                                                                                                    | × No ¥Yes                                                                                                    |  |  |
|                                                                                                    |                                                                                                    |  |  |
| Stajı Yapanın İmzası:                                                                                                    | Stajı Yaptıranın İmzası:                                                                                          |  |  |

#### PANEL

Panel, diğer JSF bileşenleri için bir gruplandırma bileşenidir. Ajax event listener özelliği ile Ajax desteği de sağlamaktadır.

```
<p:panel>
<!-- //Bilesenler buraya yazilmali -->
</p:panel>
```

#### Header ve Footer

Header ve Footer alanları set edilerek panel a header ve footer metinleri konabilmektedir.

<p:panel header="Panel Header" footer="Panel Footer">

```
<br/><br/><br/><br/><br/><br/><br/>
```

</p:panel>

Ekran çıktısı şu şekilde olacaktır:

Panel Header

| Stajı Yapanın İmzası: | Stajı Yaptıranın İmzası: |
|-----------------------|--------------------------|
|                       |                          |
|                       |                          |
|                       |                          |

#### Panel - Toggling

Toggleable özelliği true yapılarak panelin açılır kapanır olması sağlanabilmektedir.

```
<p:panel header="Panel Header" footer="Panel Footer"
toggleable="true">
<br/> <br/> <br/> <br/> <br/> <br/> <br/>
```

İlk ekran görüntüsü şu şekilde olacaktır:

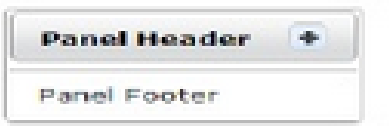

Toggle + ya basılınca panel içeriği gözükecektir:

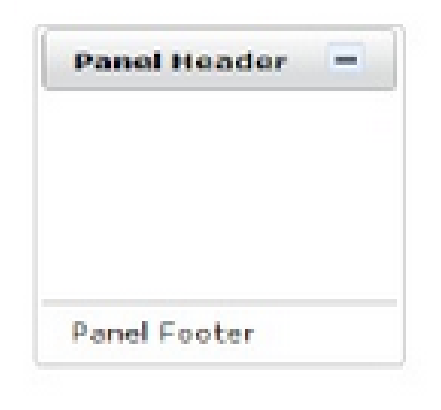

| Stajı Yapanın İmzası: | Stajı Yaptıranın İmzası: |
|-----------------------|--------------------------|
|                       |                          |
|                       |                          |

| YAPILAN İŞ:OutputText ve InputText                                              |                          |  |
|---------------------------------------------------------------------------------|--------------------------|--|
|                                                                                 |                          |  |
| OUTPUTTEXT VE INPUTTEXT                                                         |                          |  |
| <i>InputText</i> , kullanıcıya text arayüzünü sunar.                            |                          |  |
| <p:inputtext></p:inputtext>                                                     |                          |  |
|                                                                                 |                          |  |
| Ekran çıktısı şu şekilde olacaktır:                                             |                          |  |
| Ancak üzerine tıklandığında bize yazı yazma o                                   | olanağı tanır:           |  |
| Sevcan                                                                          |                          |  |
| <i>OutputText</i> ise uygulama sahibinin ekrana tex                             | t basmasını sağlar.      |  |
| <h.outputtext_value="name< td=""><td>• " /&gt;</td></h.outputtext_value="name<> | • " />                   |  |
| <pre><pre>inputText /&gt;</pre></pre>                                           |                          |  |
| Ekran çıktısı şu şekilde olacaktır:                                             |                          |  |
| Name:                                                                           |                          |  |
| Kutucuğa birşeyler yazıldığında:                                                |                          |  |
| Name: Sevcan                                                                    |                          |  |
| Stajı Yapanın İmzası:                                                           | Stajı Yaptıranın İmzası: |  |
|                                                                                 |                          |  |
|                                                                                 |                          |  |

| YAPILAN İŞ: ManyButton                                                                                                    |                                        |  |
|----------------------------------------------------------------------------------------------------|----------------------------------------|--|
| MANYBUTTON                                                                                                    |                                        |  |
| ManyButton kullanıcıya onay kutusu yerine buto                                                                                                    | on kullanarak seçim yapmasını amaçlar. |  |
| <pre><p:selectmanybutton value="#{for&lt;/th&gt;&lt;th&gt;ormBean.selectedOptions}"><br/>'B" itemValue="Bold" /&gt;<br/>'I" itemValue="Italic" /&gt;<br/>'U" itemValue="Underline" /&gt;</p:selectmanybutton></pre> |                                        |  |
| Bir tane seçilebilir:BIUİki tane seçilebilir:BIUÜç tane seçilebilir:BIU                                                                                                    |                                        |  |
| tajı Yapanın İmzası:                                                                                                    | Stajı Yaptıranın İmzası:               |  |

| YAPILAN İS                                                                              | Ş: OneMenu               |
|-----------------------------------------------------------------------------------------|--------------------------|
| ONEMENU                                                                                 |                          |
| OneMenu, kullanıcıya birer tane seçme hakkı ver                                         | rir:                     |
| <h:outputtext value="Basic Usage:&lt;/td&gt;&lt;td&gt;: "></h:outputtext>               |                          |
| <p:selectonemenu value="#{butt&lt;/td&gt;&lt;td&gt;conBean.number}"></p:selectonemenu>  |                          |
| <f:selectitem itemlabel="&lt;/td&gt;&lt;td&gt;'Select One" itemvalue=""></f:selectitem> |                          |
| <f:selectitem itemlabel="&lt;/td&gt;&lt;td&gt;'Option 1" itemvalue="1"></f:selectitem>  |                          |
| <f:selectitem itemlabel="&lt;/td&gt;&lt;td&gt;'Option 2" itemvalue="2"></f:selectitem>  |                          |
| <f:selectitem itemlabel="&lt;/td&gt;&lt;td&gt;'Option 3" itemvalue="3"></f:selectitem>  |                          |
|                                                                                         |                          |
| Basic Usage: Select One                                                                 |                          |
| Seçim yapılırsa:                                                                        |                          |
| Basic Usage: Option 1<br>Select One<br>Option 1<br>Option 2<br>Option 3                 |                          |
| Stajı Yapanın İmzası:                                                                   | Stajı Yaptıranın İmzası: |
|                                                                                         |                          |

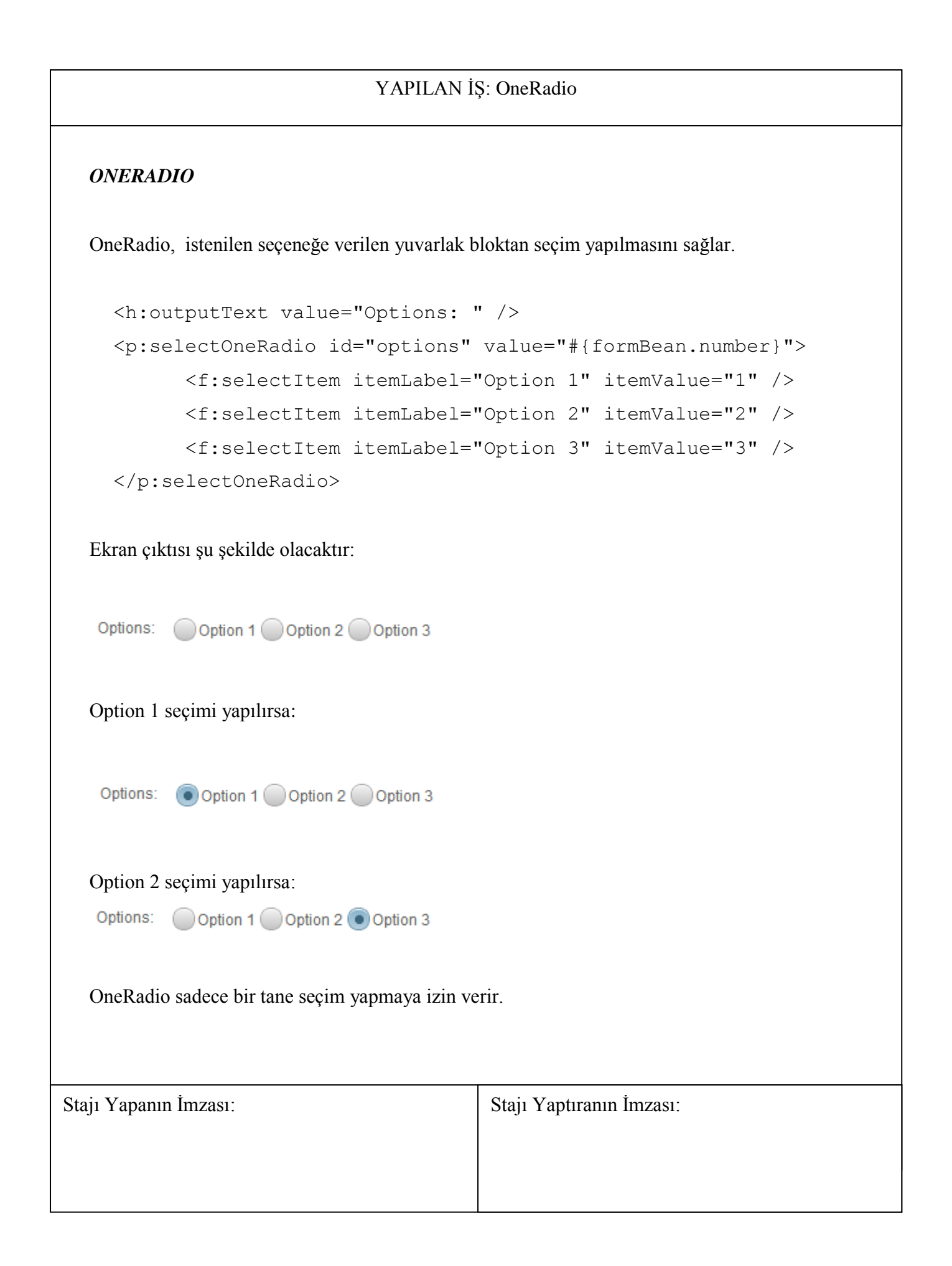

| YAPILAN İŞ: SelectManyCheckbox |                                                                                                    |  |
|--------------------------------|----------------------------------------------------------------------------------------------------|--|
| SELECTM                        | MANYCHECKBOX                                                                                            |  |
| SelectMany                     | vCheckbox SelectOneRadio dan farklı olarak birden fazla seçim yanılmasını                               |  |
| sağlar.                        | iyeneeksok, seleetonertaalo aan larkii olarak onden lazla seçini yapınlasını                            |  |
| 1 (b)                          | contruct value-"Henizental: " ()                                                                        |  |
| 2                              | <pre>.outputtext value= norizontal. /&gt;</pre>                                                         |  |
| 3.                             | <pre><f:selectitem itemlabel="Ontion 1" itemvalue="Ontion 1"></f:selectitem></pre>                      |  |
| 4.                             | <pre><f:selectitem itemlabel="Option 2" itemvalue="Option 2"></f:selectitem></pre>                      |  |
| 5.                             | <pre><f:selectitem itemlabel="Option 3" itemvalue="Option 3"></f:selectitem></pre>                      |  |
| 6.                             |                                                                                                    |  |
| 7.                             |                                                                                                    |  |
| 8.                             | <h:outputtext value="Vertical: "></h:outputtext>                                                        |  |
| 9.                             | <pre><p:selectmanycheckbox <="" pre="" value="#{formBean.selectedMovies}"></p:selectmanycheckbox></pre> |  |
| 10.                            | <pre>layout="pageDirection"&gt;</pre>                                                                   |  |
| 11.                            | <f:selectitems value="#{formBean.movies}"></f:selectitems>                                              |  |
| 12.                            |                                                                                                    |  |
| Horizontal:<br>Vertical:       | al: Option 1 Option 2 Option 3<br>Scarface<br>Goodfellas<br>Carlito's Way                               |  |
|                                | Godfather                                                                                               |  |
| Seçim yapıl                    | ollirsa:                                                                                                |  |
| Horizontal:                    | Option 1 🔽 Option 2 📃 Option 3                                                                          |  |
| Vertical:                      | <ul> <li>Scarface</li> <li>Goodfellas</li> <li>Carlito's Way</li> <li>Godfather</li> </ul>              |  |
| Stajı Yapanın İ                | İmzası: Stajı Yaptıranın İmzası:                                                                        |  |
|                                |                                                                                                    |  |

#### YAPILAN İŞ: TabView

#### TABVIEW

TabView, birden fazla tab ile ayrı bölümlerin ayrılmasını sağlıyor.

```
1. <p:tabView id="tabView">
      2.
             <p:tab id="tab1" title="Godfather Part I">
      3.
                 <h:panelGrid columns="2" cellpadding="10">
                      <p:graphicImage id="tab1Img" value="/images/godfather/godfather</pre>
      4.
         1.jpg" />
                     <h:outputText id="tab1Text"
      5.
                          value="The story begins as Don Vito Corleone, the head of a
      6.
          New York Mafia family, oversees his daughter's wedding.
      7.
                          His beloved son Michael has just come home from the war, bu
         t does not intend to become part of his father's business. T
                          hrough Michael's life the nature of the family business bec
      8.
         omes clear. The business of the family is just like the head of the family,
          kind and benevolent to those who give respect,
                          but given to ruthless violence whenever anything stands aga
      9.
         inst the good of the family." />
      10.
                  </h:panelGrid>
      11. </p:tab>
      12.
             <p:tab id="tab2" title="Godfather Part II">
      13.
                  <h:panelGrid columns="2" cellpadding="10">
      14.
                      <p:graphicImage id="tab2Img" value="/images/godfather/godfather</pre>
      15.
         2.jpg" />
                      <h:outputText id="tab2Text" value="Francis Ford Coppola's legen</pre>
      16.
         dary continuation and sequel to his landmark 1972 film, The_Godfather, para
         llels the young Vito Corleone's rise with his son Michael's spiritual fall,
          deepening The_Godfather's depiction of the dark side of the American dream
      17.
                     In the early 1900s, the child Vito flees his Sicilian village f
         or America after the local Mafia kills his family. Vito struggles to make a
          living, legally or illegally, for his wife and growing brood in Little Ita
         ly,
      18.
                      killing the local Black Hand Fanucci after he demands his custo
         mary cut of the tyro's business. With Fanucci gone, Vito's communal stature
          grows."/>
      19.
                  </h:panelGrid>
      20.
             </p:tab>
      21.
Stajı Yapanın İmzası:
                                               Stajı Yaptıranın İmzası:
```

| YAPILAN İŞ: TabView                                                                                                    |                                                                                                    |                                                                                                    |  |  |
|----------------------------------------------------------------------------------------------------|----------------------------------------------------------------------------------------------------|----------------------------------------------------------------------------------------------------|--|--|
| Ekran görüntüleri şu şekildedir:                                                                                                    |                                                                                                    |                                                                                                    |  |  |
| Godfather Part II Godfather Part III                                                                                                    |                                                                                                    |                                                                                                    |  |  |
|                                                                                                    | The story begins as Don Vito Corleone, the he<br>Michael has just come home from the war, but<br>the nature of the family business becomes cle<br>benevolent to those who give respect, but giver                                                                                                    | ad of a New York Mafia family, oversees his daughter's wedding. His beloved son<br>does not intend to become part of his father's business. T hrough Michael's life<br>ar. The business of the family is just like the head of the family, kind and<br>n to ruthless violence whenever anything stands against the good of the family. |  |  |
| Godfather Part I Godfat                                                                                                    | her Part II Godfather Part II                                                                                                    |                                                                                                    |  |  |
| Destation                                                                                                    | Francis Ford Coppola's legendary continuation and sequel to his landmark 1972 film, The_Godfather, parallels the young Vito Corleone's rise with his son Michael's spiritual fall, deepening The_Godfather's depiction of the dark side of the American dream. In the early 1900s, the child Vito flees his Sicilian village for America after the local Mafia kills his family. Vito struggles to make a living, legally or illegally, for his wife and growing brood in Little Italy, killing the local Black Hand Fanucci after he demands his customary cut of the tyro's business. With Fanucci gone, Vito's communal stature grows. |                                                                                                    |  |  |
| Godfather Part I Godfa                                                                                                    | ther Part II Godfather Part III                                                                                                    |                                                                                                    |  |  |
| After a break of more than 15 years, director Francis Ford Coppola and writer Mario Puzo returned to the well for this third and final story of the fictional Corleone crime family. Two decades have passed, and crime kingpin Michael Corleone, now divorced from his wife Kay has nearly succeeded in keeping his promise that his family would one day be completely legitimate. |                                                                                                    |                                                                                                    |  |  |
| ajı Yapanın İmzası                                                                                                    | :                                                                                                    | Stajı Yaptıranın İmzası:                                                                                                    |  |  |
|                                                                                                    |                                                                                                    |                                                                                                    |  |  |

```
YAPILAN İŞ: Spacer
   SPACER
   Spacer, kodlamada öğeler arasında boşluk bırakmayı sağlar.
     1. Spacer in this example separates this text
     2. <p:spacer width="100" height="10" /> and
     3. <p:spacer width="20" height="20" /> this text.
   Ekran çıktısı şu şekilde olacaktır:
   Spacer in this example separates this text
                                                    and
                                                           this text.
   Ayrıca Spacer ile farklı öğeler arasında da boşluk bırakılabilir.
      1. <p:inputText disabled="#{alarmBean.tablesDisabled}"</pre>
                         onblur="if($(this).attr('value') == ''') {$(this).attr('value',
                         $(this).data('oldValue')); }" />
     2. <p:spacer width="5" />
   Ekran çıktısı şu şekilde olacaktır:
                          Enable
Stajı Yapanın İmzası:
                                                  Stajı Yaptıranın İmzası:
```

| YAPILAN İŞ: Seperator                                                                                                    |                          |  |  |  |
|----------------------------------------------------------------------------------------------------|--------------------------|--|--|--|
| SEPERATOR                                                                                                    |                          |  |  |  |
| Seperator, öğeler arasında ayıraç görevindedir.                                                                                                 |                          |  |  |  |
| <pre>1. <h3>Default Separator</h3> 2. <p:separator id="separator"></p:separator></pre>                                                          |                          |  |  |  |
| Ekran çıktısı şu şekildedir:                                                                                                    |                          |  |  |  |
| Default Separator                                                                                                    |                          |  |  |  |
| Özel bi ayraç tasarlanabilir.<br>1. <h3>Custom Size</h3><br>2. <p:separator id="customSeparator" style="width:500px;height:20px"></p:separator> |                          |  |  |  |
| Ekran çıktısı şu şekildedir:                                                                                                    |                          |  |  |  |
| Custom Size                                                                                                    |                          |  |  |  |
|                                                                                                    |                          |  |  |  |
| tajı Yapanın İmzası:                                                                                                    | Stajı Yaptıranın İmzası: |  |  |  |
|                                                                                                    |                          |  |  |  |

| YAPILAN İŞ: SelectBooleanButton                                                                                                    |                          |  |  |  |
|----------------------------------------------------------------------------------------------------|--------------------------|--|--|--|
| SELECTBOOLEANBUTTON<br>SelectBooleanButton, seçilen butonun değişmesini sağlar.                                                                                                    |                          |  |  |  |
| <pre>1. <h:outputtext value="I accept terms and conditions: "></h:outputtext> 2. <p:selectbooleanbutton offlabel="No     " onlabel="Yes" value="#{formBean.value1}"></p:selectbooleanbutton> 3. 4. <h:outputtext value="Subscribe me to newsletter: "></h:outputtext> 5. <p:selectbooleanbutton officon="ui-icon-close" offlabel="No     " onicon="ui-icon-check" onlabel="Yes" value="#{formBean.value2}"> 6. <p:ajax listener="#{formBean.addMessage}" update="msg"></p:ajax> </p:selectbooleanbutton></pre> |                          |  |  |  |
| Ilk ekrana gelen buton No iken;                                                                                                    |                          |  |  |  |
| Buton seçilirse Yes olacatır:<br>Subscribe me to newsletter:                                                                                                    |                          |  |  |  |
|                                                                                                    |                          |  |  |  |
| Stajı Yapanın İmzası:                                                                                                    | Stajı Yaptıranın İmzası: |  |  |  |

#### YAPILAN İŞ: PrimeFaces'de Chart Zoom

JSF kütüphanesinden zoom yapılabilen bir grafik tasarlanabilir.

lineChart.xhtml kodu:

```
1. <p:lineChart id="linear" value="#{chartBean.linearModel}" legendPosition="e
    " zoom="true"
2. title="Linear Chart" minY="0" maxY="10" style="height:300px" widgetVar
    ="chart"/>
3.
4. <p:commandButton type="button" value="Reset" icon="ui-icon-
    cancel" onclick="chart.resetZoom()"/>
```

ChartBean.java kodu:

```
    package org.primefaces.examples.view;

2.
3. import java.io.Serializable;
4.
5. import org.primefaces.model.chart.CartesianChartModel;
6. import org.primefaces.model.chart.ChartSeries;
7. import org.primefaces.model.chart.LineChartSeries;
8.
9. public class ChartBean implements Serializable {
10.
       private CartesianChartModel linearModel;
11.
12.
13.
       public ChartBean() {
14.
           createLinearModel();
15.
       }
16.
       public CartesianChartModel getLinearModel() {
17.
           return linearModel;
18.
19.
       }
20.
21.
       private void createLinearModel() {
22.
           linearModel = new CartesianChartModel();
```

| Stajı Yapanın İmzası: | Stajı Yaptıranın İmzası: |
|-----------------------|--------------------------|
|                       |                          |
|                       |                          |
|                       |                          |

23. LineChartSeries series1 = new LineChartSeries(); 24. series1.setLabel("Series 1"); 25. 26. series1.set(1, 2); series1.set(2, 1); 27. 28. series1.set(3, 3); series1.set(4, 6); 29. 30. series1.set(5, 8); 31. 32. LineChartSeries series2 = new LineChartSeries(); 33. series2.setLabel("Series 2"); 34. series2.setMarkerStyle("diamond"); 35. series2.set(1, 6); 36. 37. series2.set(2, 3); 38. series2.set(3, 2); series2.set(4, 7); 39. series2.set(5, 9); 40. 41. linearModel.addSeries(series1); 42. linearModel.addSeries(series2); 43. } 44. 45.} 46.

YAPILAN İŞ: PrimeFaces'de Chart Zoom

Ekran çıktısı:

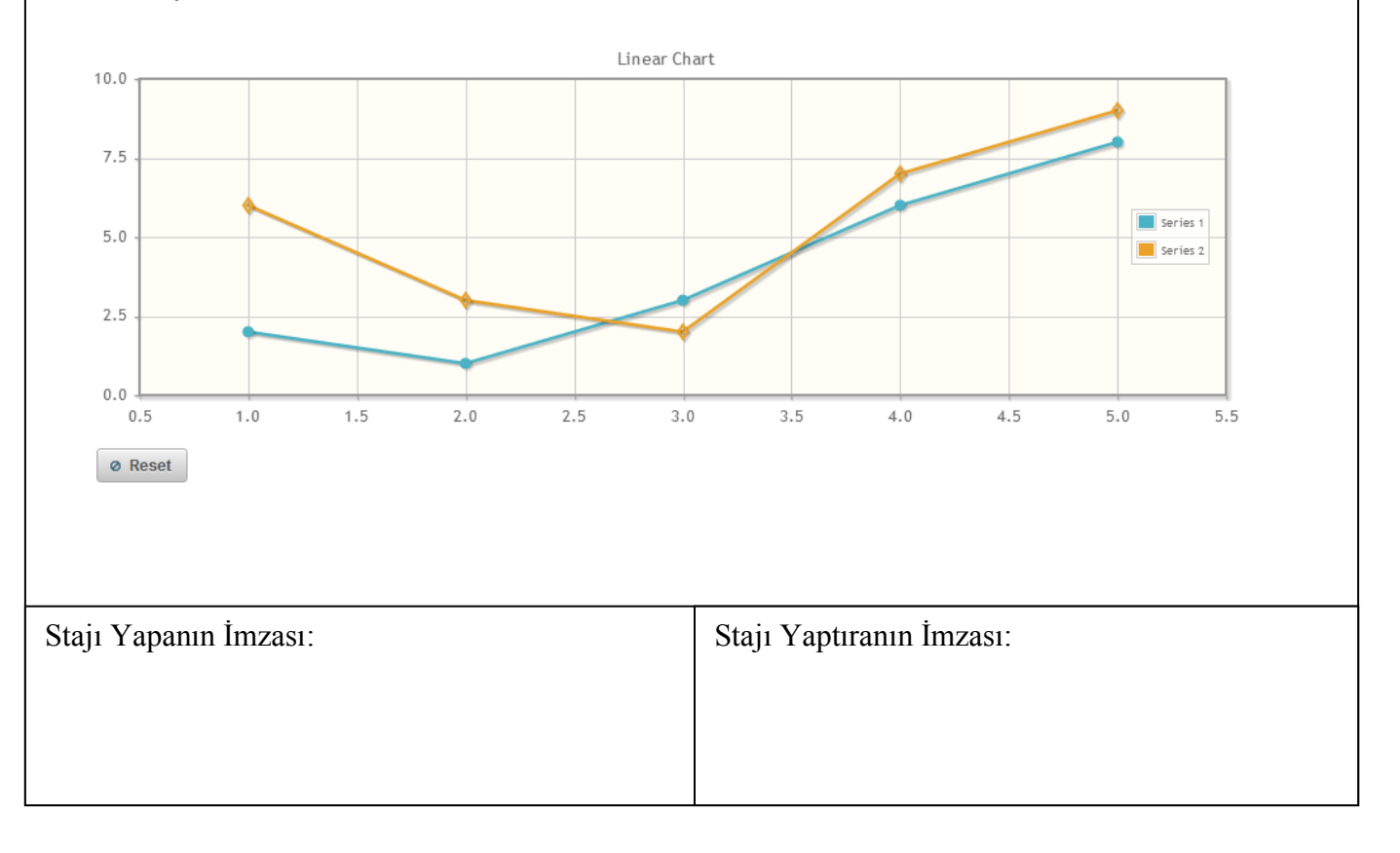

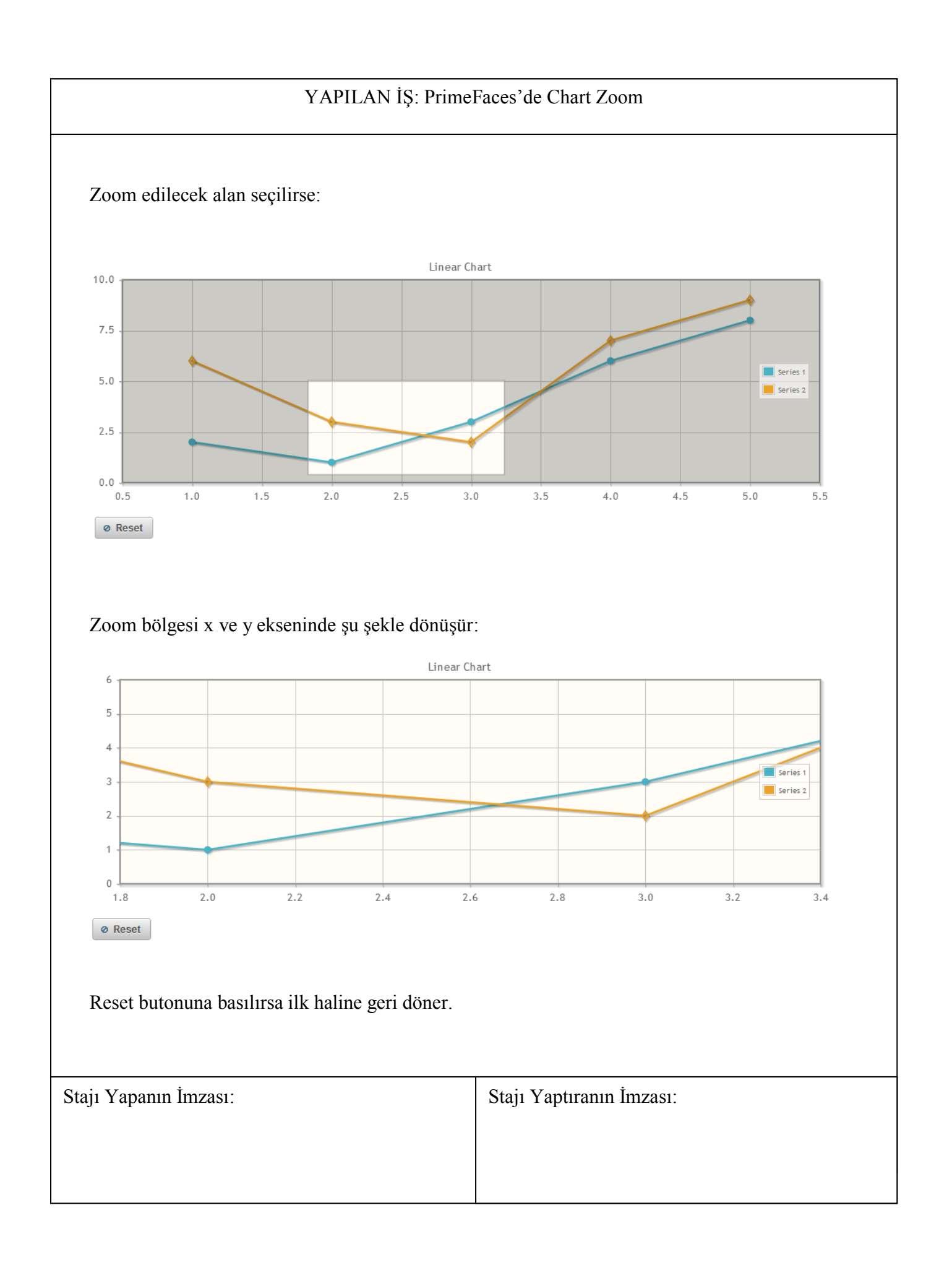

```
YAPILAN İŞ: JavaScript ile Chart Zoom
        PrimeFaces yerine JavaScript ile ZoomChart oluşturulmak istenirse;
        index.xhtml kodu:
                  47. <html lang="en" xmlns="http://www.w3.org/1999/xhtml"
                  48.
                                             xmlns:h="http://java.sun.com/jsf/html"
                  49.
                                             xmlns:p="http://primefaces.org/ui"
                  50.
                                             xmlns:c="http://java.sun.com/jsp/jstl/core"
                  51.
                                             xmlns:f="http://java.sun.com/jsf/core">
                  52.
                                       <head>
                                                   <script src="jquery.js" type="text/javascript">
                  53.
                  54.</script>
                                                   <script type="text/javascript" src="jqplot.cursor.min.js"></script></script></script></script>
                  55.
                  56.
                                                   <script type="text/javascript"</pre>
                           src="jqplot.dateAxisRenderer.min.js"></script></script></scri
                  57.
                                                   <script type="text/javascript">
                                                               $(document).ready(function(){
                  58.
                  59.
                                                                           var plot1 = $.jqplot('chart1', [goog], {
                                                                                      title: 'Google, Inc.',
                  60.
                  61.
                                                                                      series: [{
                                                                                                              label: 'Google, Inc.',
                  62.
                  63.
                                                                                                              neighborThreshold: -1
                  64.
                                                                                                  }],
                  65.
                                                                                      axes: {
                  66.
                                                                                                  xaxis: {
                  67.
                                                                                                              renderer: $.jqplot.DateAxisRenderer,
                                                                                                              min:'August 1, 2007 16:00:00',
tickInterval: '4 months',
                  68.
                  69.
                                                                                                              tickOptions:{formatString:'%Y/%#m/%#d'}
                  70.
                  71.
                                                                                                  },
                  72.
                                                                                                  yaxis: {
                  73.
                                                                                                              tickOptions:{formatString:'$%.2f'}
                  74.
                                                                                                  }
                  75.
                                                                                      },
                                                                                      cursor:{
                  76.
                  77.
                                                                                                  show: true,
                  78.
                                                                                                  zoom:true,
                  79.
                                                                                                  showTooltip:false
                  80.
                                                                                      }
Stajı Yapanın İmzası:
                                                                                                                                          Stajı Yaptıranın İmzası:
```

```
YAPILAN İŞ: JavaScript ile Chart Zoom
```

```
81.
                   });
82.
                    $('.button-reset').click(function() { plot1.resetZoom() });
83.
84.
               });
85.
           </script>
       </head>
86.
87.
       <body>
           <div id="chart1" style="height: 400px; min-width: 600px"></div>
88.
89.
90.
       </body>
91.</html>
```

Burada ihtiyacımız olan ayrıca jquplot eklentileridir.

Ilki;

jqplot.dateAxisRenderer.min.js,

diğeri;

jqplot.dateAxisRenderer.min.js dosyalarıdır.

Html kodu tamamlanıp kod çalıştırılırsa elde edilecek javascript sonuçlu grafik görüntüsü şu şekilde olacaktır:

| Stajı Yapanın İ | mzası: |
|-----------------|--------|
|-----------------|--------|

Stajı Yaptıranın İmzası:

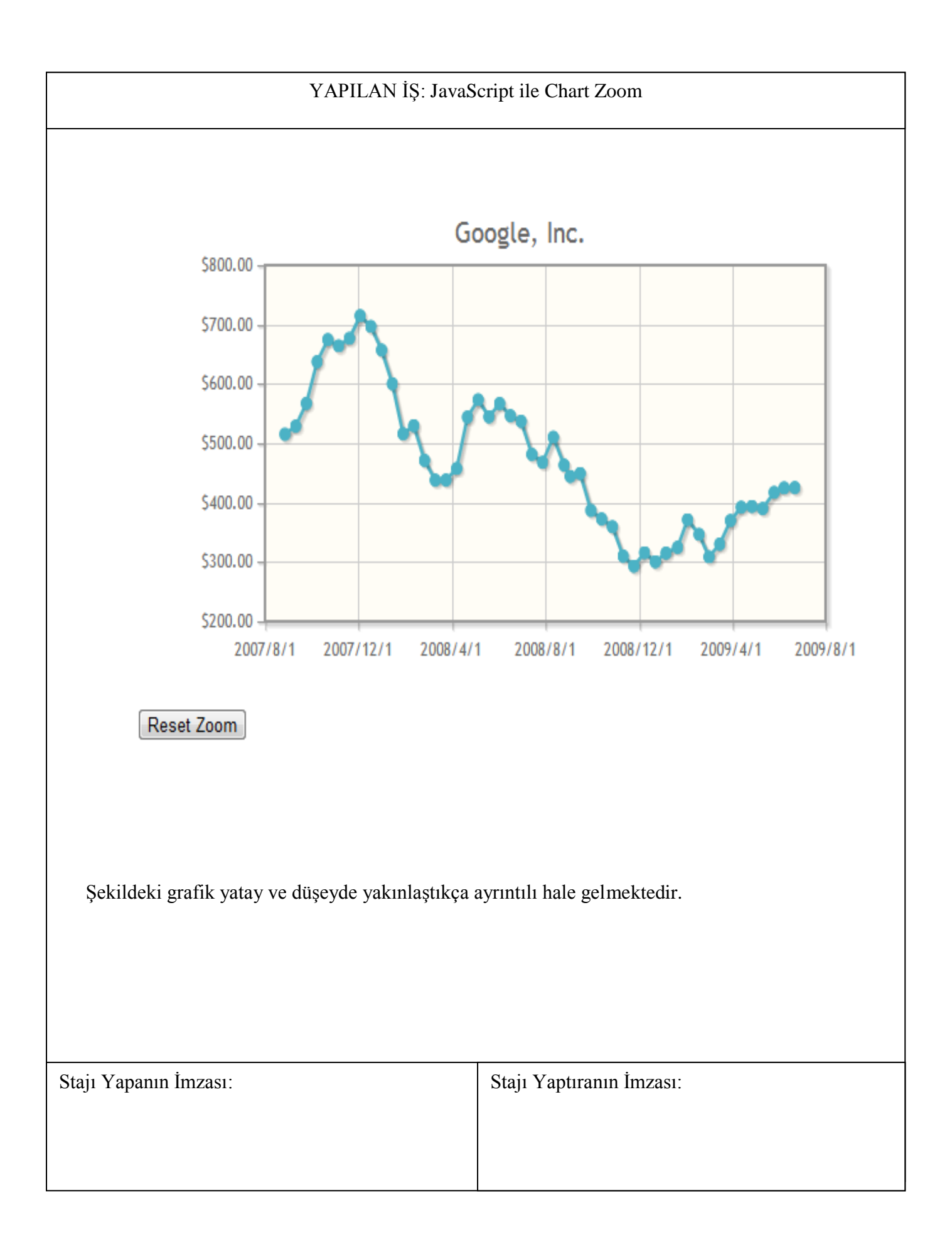

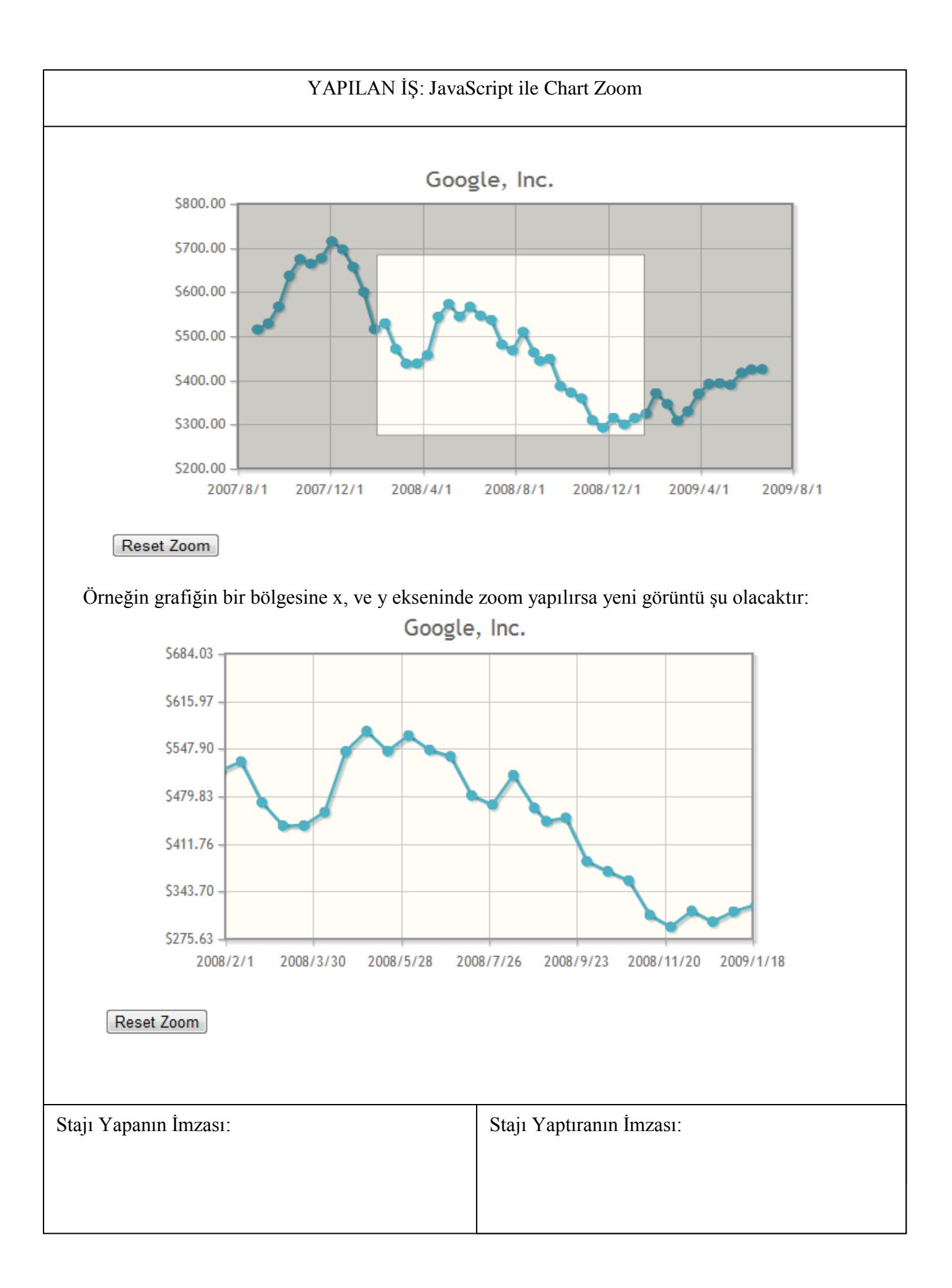

#### Grafik Hakkında:

2008/2/1 ile 2009/1/8 tarihleri arasındaki ayrıntılı bilgiler görüntülenmiş oldu. Bu tarihler arasındaki bilgiler y ekseninde de özelleşerek grafiğe eklendi.

Bu grafiğe ulaşmak için html kodunda kaynak dosyalar belirlenmeli demiştik:

```
<script type="text/javascript"
    src="../src/plugins/jqplot.cursor.min.js"></script>
<script type="text/javascript"
    src="../src/plugins/jqplot.dateAxisRenderer.min.js"></script></script></sc
```

Bunu "<script type="text/javascript" \*\*\*\* ></script> " arasında belirtebiliriz.

#### jQuery Hakkında:

Grafik kodlamamızda jQuery kullandık ve şu satırlar arasına scriptimizi yazdık.

<script type="text/javascript">

\$(document).ready(function);//\*\*\*\*//

#### </script>

**ready** olayı ile bir elemanın kullanıma hazır olduğu anda işlemler yapabiliyoruz. Örneğin web sayfamızın yüklenip de kullanıma hazır olduğu anda bir fonksiyon çalıştırmasını sağlayalım:

\$(document).ready(function);

\$(document) ifadesi ile üzerinde çalışacağımız belgeyi (dökümanı) seçtik. Daha sonra bu belgenin **ready** olayında **function** isimli fonksiyonun işlem görmesini belirttik.

| Stajı Yapanın İmzası: | Stajı Yaptıranın İmzası: |
|-----------------------|--------------------------|
|                       |                          |
|                       |                          |

| İş Yeri                                                                 |                                            |  |
|-------------------------------------------------------------------------|--------------------------------------------|--|
| Kurum: Netaş TELEKOMÜNİKASYON                                           |                                            |  |
| Bölüm: Telco Operators Development Customized Informations Technologies |                                            |  |
|                                                                         |                                            |  |
| Stajyer Öğrencinin Durumu                                               |                                            |  |
| Genel Davranış :                                                        |                                            |  |
| Çalışkanlık :                                                           |                                            |  |
| Yeterlilik :                                                            |                                            |  |
| Diğer Hususlar:                                                         | / /2012<br>Bölüm Müdürü<br>(İmza ve Mühür) |  |
| Kurum veya Bölüm Müdürünün                                              |                                            |  |
| Unvanı:                                                                 | Adı Soyadı:                                |  |